上海市敬业中学招生信息登记系统"上传报名表"操作手册

## 一、 将已签名、学校盖章的报名表拍照或扫描成电子图片。

二、进入招生系统登录页面,在学生招生首页,右侧上端点击"上传报名表"。

| 学生招生首页                                           |                                                                                                    |
|--------------------------------------------------|----------------------------------------------------------------------------------------------------|
| ▲用户信息                                            | 最新信息 基本信息 家长信息 学业水平 账号密测 上传报名表                                                                                                    |
| 欢迎您:<br>退出登录                                     | 你当前所属的状态:开放日成绩反馈<br>发送时间:2019/4/3 12:36:19                                                                                                    |
| 项目:2019敬业中学自主招生                                  | 3月30日我校顺利举行了2019年校园开放日活动,近400名学生参加了本次活动。感谢你参加本次活动!你的综合素质测评总分定位情况如下:<br>点击查看反馈                                                                    |
| 亲爱的同学:<br>请依次真实完整填写基本信息,家长信息,<br>学业水平等登记内容,不要遗漏。 | 发送时间:2019/4/3 12:25:44                                                                                                    |
| ・基本信息:已填写<br>・家长信息:已填写<br>・学业水平:已填写              | 3月30日敬业中学顺利举行了2019年校园开放日活动,近400名学生参加了本次活动。感谢你参加本次活动!你的综合素质测评总分定位情况如下:<br>点击查看反馈                                                                  |
| <ul> <li>上传报名表:已填写</li> <li>杏看打印报名表</li> </ul>   | 发送时间:2019/4/3 11:22:17                                                                                                    |
| 外口刻にいて自己                                         | 3月30日敬业中学顺利举行了2019年校园开放日活动,共计有400余名同学参加了本次活动,包含综合素质测评、青年教师微课堂课程体验、社团体<br>险策中容,现场限综合表质还必当公完的进行进行进行的集合组,进取中政策投资系档,A(2%)、B(5%)、C(10%)、D(23%)、E(50%) |

三、在"上传报名表图片"页面,

第1步: 点击"浏览",在打开的对话框中选择前面第一点准备的电子图片格式的报名表,打开。 第2步: 点击"上传"。

| 学生招生首页                                                                              |                                |  |
|-------------------------------------------------------------------------------------|--------------------------------|--|
| 1 用户信息                                                                              | 最新信息 基本信息 家长信息 学业水平 账号密码 上传报名表 |  |
| 次迎您:<br><sup>图出登录</sup>                                                             | 上传报名表图片                        |  |
| 顷目:2019敬业中学自主招生                                                                     | 打印报名表<br>报名表: zs2019           |  |
| 亲爱的同学:<br>请依次真实完整填写基本信息,家长信息,<br>学业水平等登记内容,不要遗漏。                                    | ☆る表照方:                         |  |
| <ul> <li>基本信息:已填写</li> <li>家长信息:已填写</li> <li>学业水平:已填写</li> <li>上传报名表:已填写</li> </ul> | 已上传的照片:                        |  |
| 查看打印报名表                                                                             |                                |  |